# 广东省职业技能培训和评价实名制管理平 台技能人才评价系统考生报名操作手册

# 1.考生注册登录

■ 打开浏览器, 输入链接:

https://ggfw.hrss.gd.gov.cn/0UPX/#/matterHandling

### ■ 操作步骤

1. 进入广东省职业技能培训和评价服务平台"技能广东",点击右上角登录

| 政策直通车       职业技能等级认定       事项办理       名单公示         事项办理       金 建公示          Q 请输入关键字       度 案       点击跳转到登录界面         • 热门搜索:       培训储案 证书查询 补贴申请 |                   | 技能广东             | 系统還作指南   无障碍网读 登录 |
|----------------------------------------------------------------------------------------------------|-------------------|------------------|-------------------|
| 事项办理       皮索       点击跳转到登录界面         Q 请输入关键字       皮索       点击跳转到登录界面         热口搜索: 培训储案 证书查询 补贴申请                                                 | 政策直通车    职业技能等级认定 | <b>事项办理</b> 名单公示 |                   |
| Q 请输入关键字     搜索     点击跳转到登录界面       热口搜索: 培训临案 证书查询 补贴申请                                                                                             | 事项办理              |                  |                   |
| ▲ 热门搜索: 培训备案 证书查询 补贴申请                                                                                                    | Q 请输入关键字          | 搜索               | 点击跳转到登录界面         |
|                                                                                                    | -<br>             |                  |                   |
| 个人办事中心                                                                                                    | 个人办事中心            | 企业办事中            | n/ŷ،              |

#### 服务分类

### 2. 进行个人注册并登录

\*参加过事业编制和公务员报考的人员,可以直接用已注册的信息进行登承报名

### 🔕 广东省人力资源和社会保障厅网上服务平台

|      |                                       | 个人登录                                                                    | 单位登录                                            |
|------|---------------------------------------|-------------------------------------------------------------------------|-------------------------------------------------|
|      |                                       | 用户名<br>请输入登录账号<br>密码                                                    |                                                 |
|      | 点击使用微信扫码,<br>通过"粤省事"小程序登录             | 清输入密码<br>清理機能入用产名和密码,密码连续提<br>登录                                        | 课6次后账号将被锁定1小时!<br>电子社保卡登录                       |
|      |                                       | 其他證<br>會統一身份认证<br>个人注册描引 单位注册描引 单位<br>个人注册描引 单位注册描引 单位<br>个人注册 单位注册 密码相 | 录 数字证书<br>教字证书<br>接权个人指引 常见问题如识库<br>改 密码找回 账号找回 |
|      | 点击进行个人注册后登录                           |                                                                         |                                                 |
| REAL | 主办单位: 广东省人力资源和社会保障厅 地址: 广州市教育路88号 电话: | 020-12333<br>立镜象 日-扫下載<br>广东人社API<br>400000106                          |                                                 |

# 2. 报名码报名

- 平台链接: https://ggfw.hrss.gd.gov.cn/0UPX/#/matterHandling
   功能入口:考生报名→报名码报名→报名码报名

|                                         | 😭 广东政务服务网   🧕                                            | 》 技能广东                           | 凝結論作指導   无障碍阅读   Α 个人中心   ◎ 漕"均 > |
|-----------------------------------------|----------------------------------------------------------|----------------------------------|-----------------------------------|
|                                         | 政策直通车 职业技能等级认定                                           | 事项力理 名单公示                        |                                   |
|                                         | 事项办理                                                     | 12                               |                                   |
|                                         | Q 清榆入关键字                                                 | 搜索                               |                                   |
|                                         | 个人力事中心                                                   |                                  |                                   |
| 技能培训                                    | 服务分类                                                     |                                  |                                   |
| 职业技能培训补贴                                | 技能培训                                                     |                                  |                                   |
|                                         | <ul> <li>培训意向登记</li> <li>培训意向登记</li> <li>立动为强</li> </ul> |                                  |                                   |
|                                         | 职业技能等级认定                                                 |                                  |                                   |
|                                         | 考生报名         ·评价计划查询         评价计划重询         ·祝名码报名       | • 外部督导<br>• 外部督导情况反馈<br>外部编导情况反馈 |                                   |
|                                         | 报名码版名<br>• 报名记录查看<br>报名记录查者                              |                                  |                                   |
| ■ 操作主                                   | 三流程                                                      |                                  |                                   |
| 报名码                                     | 服名                                                       | ▶ 评价计划确认                         | → 考生报名                            |
| <ul> <li>■ 操作步</li> <li>1、报名</li> </ul> | <b>ቓ骤</b><br>码报名,输入报名码                                   | 3,点击【下一步】,                       | 苦该报名码对应的评价计划已                     |
| 结束,或                                    | 已完成报名,则无:                                                | 法进行下一步。                          |                                   |
| ☆ 事项办理                                  | > 报名码报名                                                  |                                  |                                   |
| 1 报名                                    | 周报名                                                      | 2 评价计划确认                         | ③ 考生报名                            |
|                                         |                                                          | *报名码 3; 9                        | 8/8                               |
|                                         |                                                          | 温馨提示: 请录入评价机构提供的报名               | 码,                                |
|                                         |                                                          | <del>世-</del> 书                  |                                   |

2、查看评价计划信息,进行确认。

| ✓ 报名码报名 | M          |        | 2 评价计划确认   |          | (3) 考生报   |
|---------|------------|--------|------------|----------|-----------|
| 平价计划编号  | 240200     | 评价机构名称 | 广东劳动学会     | 职业名称     | 企业人力资源管理师 |
| 工种名称    | 无          | 评价等级   | 三級/高級工     | 最大允许报名人数 | 100       |
| 平价开始日期  | 2024-03-17 | 评价结束日期 | 2024-03-17 | 报名截止日期   | 2024-(    |
| 平价业务联系人 | -          | 联系电话   | 10000      | 业务监管地    | 东莞市       |

# 3、填写带星号考生信息,点击【保存】后,再点【提交】,完成考生报名。

| *姓名    |         |         | *证件类型  | 居民身份征   | × | *证件号码 | 4       |  |
|--------|---------|---------|--------|---------|---|-------|---------|--|
| *性别    | 「売      | Y       | * 出生日期 | T.      |   | *文化程度 | 请选择文化程度 |  |
| 修工 *   | 確正人論者   |         | *考生来源  | 清选择考生来源 |   | *劳务关系 | 请选择劳务关系 |  |
| * 所在单位 | 请输入所在单位 | 0 / 100 |        |         | ( |       |         |  |

# 3. 报名记录查看

- 平台链接: https://ggfw.hrss.gd.gov.cn/OUPX/#/matterHandling
   功能入口:考生报名→报名记录查看→报名记录查看
- 彩 广东政务服务网 1 🐼 技能广东 聽 | 8个人中心 | ◎ 漕"均∨ 政策直通车 职业技能等级认定 事项办理 事项办理 Q 请输入关键字 ●热门搜索: 培训备案 证书查询 补贴申请 个人办事中心 服务分类 技能培训 职业技能等级认定 职业技能培训补助 **培训意向登记** • 培训意向登记 立即办理 职业技能等级认定 外部督导 考生报名 • 评价计划查询 • 外部督导情况反馈 • 报名码报名 • 报名记录查看 报名记录查看

### ■ 操作步骤

1、点击【查询】,可查看评价计划的报名信息,选择报名记录点击【查看】, 可查看评价计划的详细信息和报名信息,通过查看报名信息确认自身审核状态是 否显示"审核通过"。

| *    | <b>广东政务服务网</b><br>全国一件化在线表务服务平台 |                     | 技能广                             | 东       |            | 系统操作指南     | 无障碍阅读   8个。       | 人中心   ◎ 姓* |
|------|---------------------------------|---------------------|---------------------------------|---------|------------|------------|-------------------|------------|
| 首页   | 政策直通车                           | 培训课程                | 技能等级认定                          | 事项办理    | 证书查询       | 评价机构       | 培训机构              | 名单公示       |
|      | 报名时间 开始时间 1                     | 当 ~ 结束时间            | 自 审核状态 i                        | 書选择审核状态 | v          |            | 查询                | 重置展开       |
| 序    | 号 评价机构名称                        | 评价计划编号              | 职业/工种/等级                        |         | 评价开始日期     | 评价结束日期     | 报名时间              | 操作         |
| 1    | 广州华资                            | 2111000004          | 实验动物养殖员/实验动物的                   | 副养员/一   | 2021-11-19 | 2026-11-19 | 2023-08-01 15:47: | 吉看         |
| Z    | 广州华资                            | 2007000038          | 无/无/二级/技师                       |         | 2020-07-26 | 2025-07-29 | 2023-08-01 10:31: | 查看         |
| 3    | 广州华资                            | 2007000018          | 无/无/二级/技师                       |         | 2020-07-13 | 2025-07-17 | 2023-08-01 10:26: | 查看         |
|      |                                 |                     |                                 |         |            | Ħ          | €3条 < 1 >         | 10 条/页 >>  |
| 广东省  | 人力资源和社会保障厅网                     | 了上服务大厅              | 广东公共就业服务云                       | 平台 社会   | 会保险公共服务系统  | 充          |                   |            |
| 上版政  | 府网站                             | ∨ 各省市               | 人社部门网站                          | ✓ 各地    | 市人社部门网站    | ~          | 业务网站              | v          |
| 主办:ア | 东省人力资源和社会保障厅                    | 承办: 广东省人<br>市政客服务中心 | 力资源和社会保障厅政务服务<br>联系申注:020-12333 | 5中心 版权所 | 有:广东省人力资源和 | 社会保障厅      | 政府网站              | Þ          |

| 评价计划详情  |              |        |              |          |                     |
|---------|--------------|--------|--------------|----------|---------------------|
| 评价计划编号  | 2111000004   | 评价机构名称 | ۲.merze      | 职业名称     |                     |
| 工种名称    | ×12MINOPOTEZ | 评价等级   | - ALIMPINIAN | 最大允许报名人数 | 100                 |
| 评价开始日期  | 2            | 评价结束日期 | 2000 10 19   | 报名截止日期   | 2011                |
| 评价业务联系人 | qwe          | 联系电话   | 1000.0       | 业务监管地    | 广东省(省本级)            |
| 报名详情    |              |        |              |          |                     |
| 姓名      | 姓名           | 证件类型   | 外国人护照        | 证件号码     |                     |
| 性别      | 女            | 出生日期   | 1999-12-25   | 文化程度     | 大学本科                |
| 靖工      | 10           | 考生来源   | 企业职工         | 劳务关系     | 本企业职工               |
| 所在单位    | 广州华资         | 工作所在地市 | -            | 报名时间     | 2023-08-01 15:47:00 |
| 审核信息    |              |        |              |          |                     |
| 审核状态    | 待审核          | 审核说明   |              |          |                     |

### 4. 粤省事签到(认定当天)

#### ■ 功能入口

方式(1)认定当天可通过微信"扫一扫"二维码进入粤省事实名认证后,进行 签到。

方式(2)认定当天可通过粤省事"更多服务"→人生事"就业"板块→培训服务"考勤签到",选择"职业技能等级认定签到",即可进行签到。

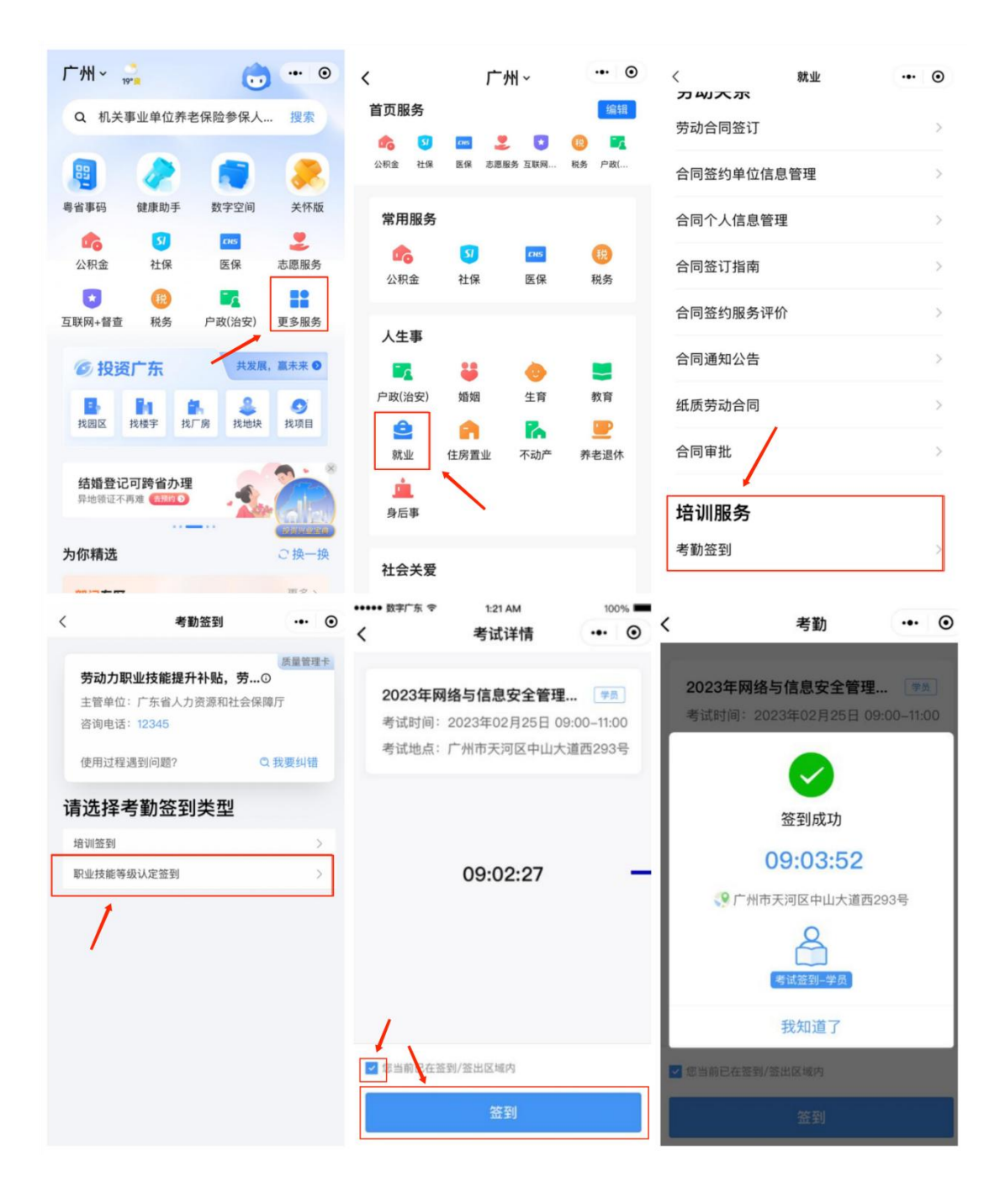